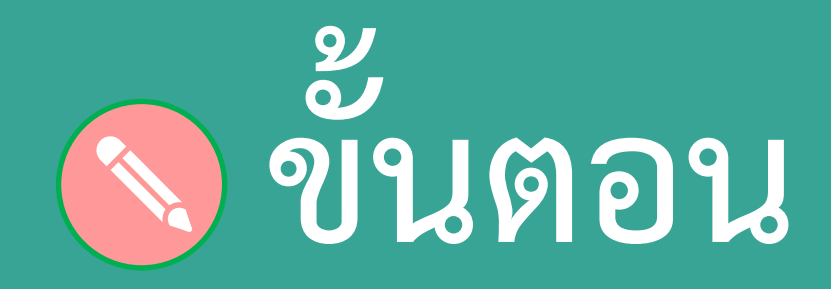

# การลงทะเบียน

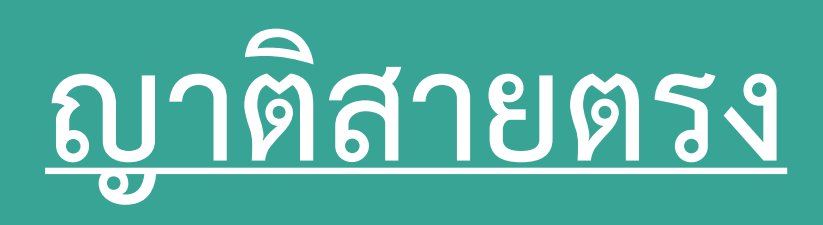

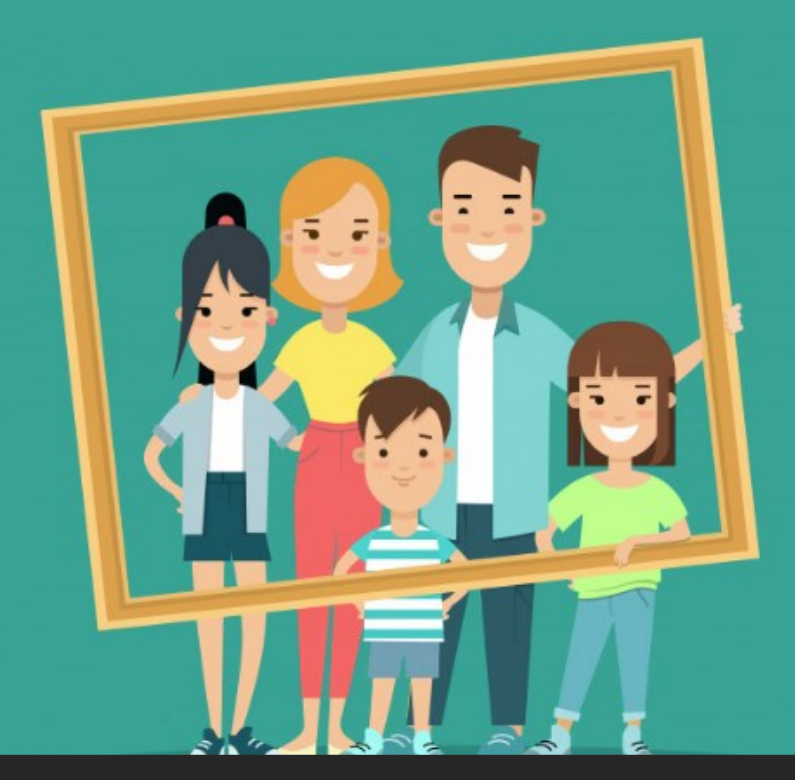

![](_page_1_Figure_0.jpeg)

![](_page_2_Picture_0.jpeg)

### 3 เข้าสู่ระบบ โดยใช้ Username และ Password ของ<u>ระบบบริหารจัดการ</u>

![](_page_3_Picture_1.jpeg)

| เข้าสู่ระบบ                       |
|-----------------------------------|
| surance MED CMU. ประกันสุขภาพถ้วน |
| หม้า ณาติสายตรงแคลากร             |

หน้า ญาติสายตรงบุคลากร คณะแพทยศาสตร์ มช.

| 91 |  |  |
|----|--|--|
|    |  |  |
|    |  |  |
|    |  |  |
|    |  |  |
|    |  |  |

สผ่าน

เช้าสู่ระบบ

\*username password ของบริหารจัดการ

Insurance MED CMU

![](_page_4_Figure_1.jpeg)

🗈 ออกจากระบบ

## 5 ตรวจสอบ "ตารางรายชื่อญาติสายตรง"

#### \*\*หากมีข้อมูลอยู่แล้วให<mark>้ตรวจสอบความถูกต้อ</mark>งของข้อมูล

ເพີ່ມญาติ

<u>\*\*\*หากยังไม่มีข้อมูล</u>ให้กดเพิ่มญาติสายตรง ตรงปุ่ม

| nsurance MED CMU |                                      |                                                               |                                           |           |                                                                                                    |                                      | 🕞 อ เกจากระบบ                                        |
|------------------|--------------------------------------|---------------------------------------------------------------|-------------------------------------------|-----------|----------------------------------------------------------------------------------------------------|--------------------------------------|------------------------------------------------------|
| บุคลาภร O        | <u>ตารางรร</u><br>ตาราง แสด<br>สำคับ | ายชื่อของญาติ<br>ดงรายการ ญาติสายต<br>เฉขที่ลงหะเบียน<br>5045 | สายตรง<br>ทรง<br>ความสัมพันธ์<br>ของตนเอง | ชื่อ-สกุล | ไฟล์หลักฐาน<br>กรุณาเลือก ▼<br>Choose File No file chosen 全 เพื่มไฟล์                                                                                                    | ตรวจสอบจากHR<br>ยังไม่ผ่านการตรวจสอบ | เพิ่มญาติ<br>ตรวจสอบจาก เวชระเ<br>ยังไม่ผ่านการตรวจส |
|                  | 2                                    | 5045                                                          | บิดา                                      |           | <ul> <li>. สำเนาทะเบียนบ้าน</li> <li>(อ) ลบใฟส์</li> <li>(อ) ลบใฟส์</li> <li>(กรุณาเลือก</li> <li>(Choose File No file chosen</li> <li>(ปี เพิ่มไฟส์</li> <li>(1. สำเนาบัครประชาวณ</li> <li>(อ) ลบไฟส์</li> </ul> | ยิ้งไม่ผ่านการครวจสอบ                | ยังไม่ผ่านการตรวจส                                   |

#### การตรวจสอบความถูกต้องของข้อมูล

คลิกเอกสารที่ต้องการตรวจสอบ เช่น สำเนาบัตรประชาชน หากไฟล์เอกสารบัตรประชาชนหมดอายุแล้ว ให้กดลบไฟล์ และเพิ่มไฟล์ใหม่ \*\*ไฟล์เอกสารที่สแกน ต้องมีความเป็นปัจจุบัน เช่น บัตรประชาชนไม่หมดอายุ\*\*\*

![](_page_6_Picture_0.jpeg)

6.1 เลือกความเกี่ยวข้องของญาติ

6.2 ใส่เลขประจำตัวประชาชน และ กดปุ่ม ตรวจสอบ

6.3 ตรวจสอบความถูกต้องของข้อมูล <u>หากข้อมูลไม่ถูกต้อง ให้แก้ไข</u> ก่อนกดปุ่ม บันทึกข้อมูล

| ลงทะเบียนบัตรประกันสุขร                  | กาพถัวนหน้า ญาติสายตรงบุคลา | กร คณะแพทยศาสตร์ มช. |                        |                 |                    |                    |
|------------------------------------------|-----------------------------|----------------------|------------------------|-----------------|--------------------|--------------------|
| ข้อมูลส่วนบุคคล                          |                             |                      |                        |                 |                    |                    |
| ความเกี่ยวข้องของญา<br>กรณาเลือก         | ติ                          |                      |                        |                 |                    |                    |
| เลขประจำตัวประชาชน<br>เลขประจำตัวประชาชน | 1<br>fu                     |                      | 🌲 estadau              |                 |                    |                    |
| วันเกิด<br>วันเอือ                       | u 10                        |                      | V VIJANELI             | •               |                    |                    |
| <b>คำนำหน้า</b>                          |                             | ชื่อ                 |                        | นามสกุล         |                    |                    |
| ตานาหนา<br>หมู่<br>หม่                   | ตำบล                        | Tia                  | <b>อำเภอ</b><br>สำเภอ  | นามสกุล         | จังหวัด            |                    |
| - ** <u>a</u>                            |                             |                      | 🖺 บันทึกข้อมูล         |                 |                    |                    |
|                                          |                             |                      | ***หมายเหต ข้อมลนี้เห็ | ป็นข้อมลที่ดึงม | าจาก สำนักงานหลักป | ระกันสขภาพแห่งชาติ |

## 7 เพิ่มไฟล์เอกสารต่างๆ ของญาติสายตรงที่เพิ่มเข้ามา

| 3                             | 5045           | มารดา                                                                                      |                                              | กรุณาเลือก<br>Choose File<br>ไม่มีการแบบไฟ | • No file chosen<br>สมา | <b>±</b> เพิ่มใฟล์ | r | <i>ย</i> ึงไม่ผ่านการตรวจสอบ | ยังไม่ผ่านการตรวจส |  |
|-------------------------------|----------------|--------------------------------------------------------------------------------------------|----------------------------------------------|--------------------------------------------|-------------------------|--------------------|---|------------------------------|--------------------|--|
|                               |                |                                                                                            |                                              |                                            |                         |                    |   |                              |                    |  |
| 7.1 กดเลือกเอกสารที่ต้องการอั | <b>์พโหล</b> ด | กรุณาเลือก<br>กรุณาเลือก<br>ส่วนวบัตรประชา                                                 | ารุกม                                        | ¥                                          |                         |                    |   |                              |                    |  |
|                               |                | สำเนาทะเบียนบ้<br>ทะเบียนสมรส<br>สูติบัตร<br>ศาสังศาลที่ระบุเ<br>หนังสือรับรองเปี<br>อื่นๆ | าน<br>ป็นบุตรโดยสายเลือด<br>นบุตรโดยสายเลือด |                                            |                         |                    |   |                              |                    |  |
|                               |                | เอกสารเปลี่ยน ขึ                                                                           | <b>้อ-สกล</b>                                |                                            | J                       |                    |   |                              |                    |  |

#### 7.2 กดปุ่ม Choose File เพื่อเลือกไฟล์เอกสารที่สแกนเก็บไว้ในคอมพิวเตอร์

![](_page_7_Picture_3.jpeg)